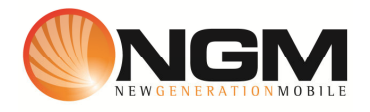

## Configurazione MMS/GPRS FASTWEB modello NGM Elite

Le procedure seguenti illustrano come modificare e creare nuovi account dati per impostare i servizi MMS e WAP .

## 1) Creazione nuovo /modifica account MMS

## a. Impostazione parametri MMS:

Come impostazioni predefinite visualizzerete solamente i parametri degli operatori attualmente in uso.

- i. Dal menu "Servizi" scegliere la voce "Account dati".
- ii. Selezionare un record disponibile E quindi "Modifica" oppure crearne uno nuovo premendo "opzioni" Aggiungi account PS.
- iii. Impostare i seguenti parametri:
  - 1. Nome Account: FW MMS
  - 2. APN: apn.fastweb.it
  - 3. Nome utente: vuoto
  - 4. Password: vuoto
  - 5. Tipo autenticazione: Normale
  - 6. Seleziona SIM: Selezionare Sim in uso

>> Entrare in avanzate ed inserire i seguenti parametri.

- 1. Pagina iniziale: http://mms.fastweb.it/mms/wapenc
- 2. Tipo connessione: scegliere http
- 3. Usa proxy: Sì
- 4. Indirizzo proxy: 10.0.65.9
- 5. Porta proxy: 8080
- 6. Nome utente: vuoto
- 7. Password: vuoto
- 8. DNS primario: 000.000.000.000
- 9. DNS secondario: 000.000.000.000
- 10. Indirizzo IP: 000.000.000.000
- 11. Submask : 000.000.000.000

Salvare le modifiche effettuate.

Tornare al menu principale e scegliere

Messaggi>> impostazioni>>MMS>>Account dati>>SIM1/SIM2.

Selezionare account creato per renderlo attivo.